This is a tutorial on accessing your link for the tutoring session

1- You will receive a link in your Angel course (or in an email) click on it

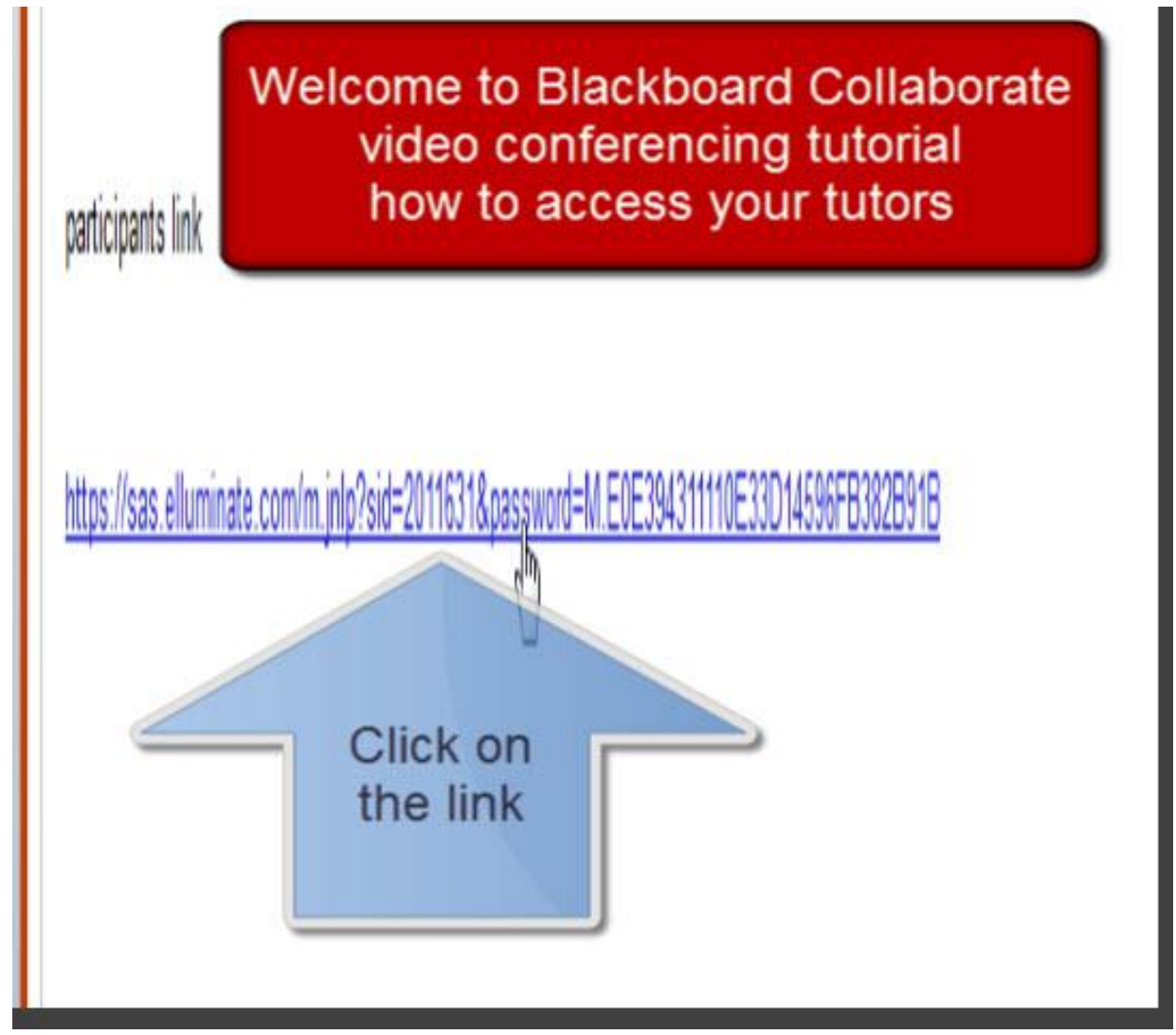

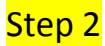

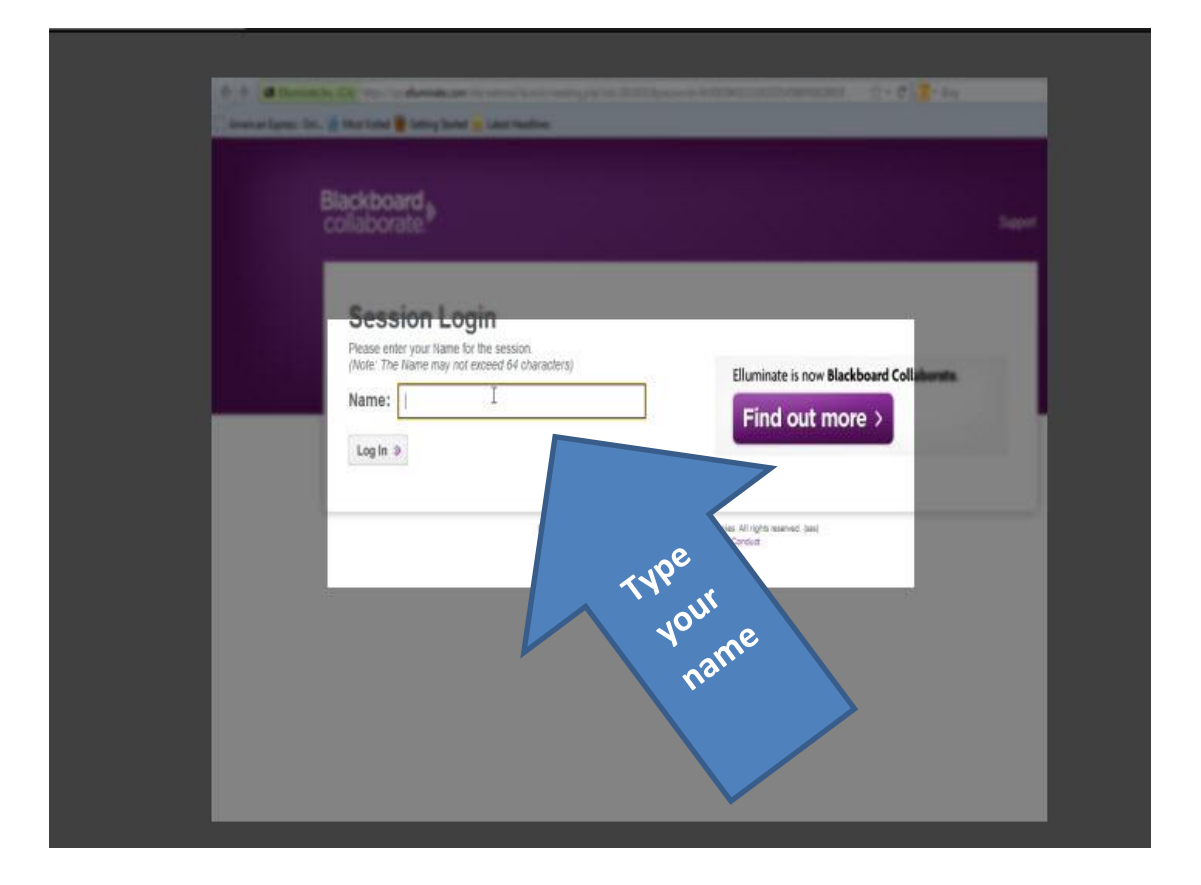

# <mark>Step 3</mark>

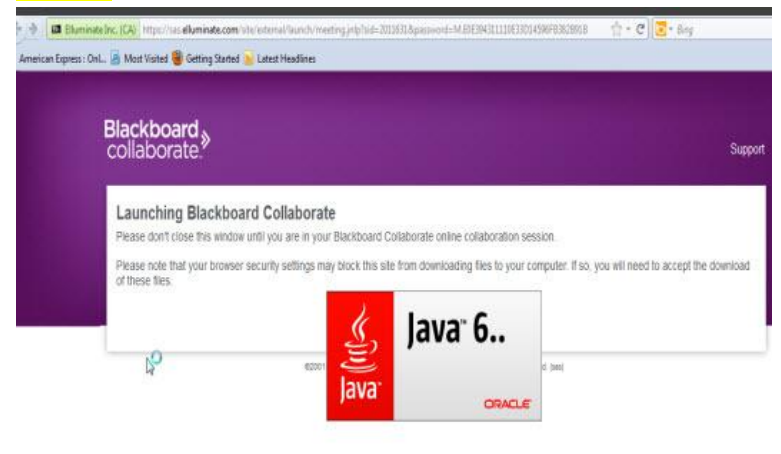

#### <mark>Step 4</mark>

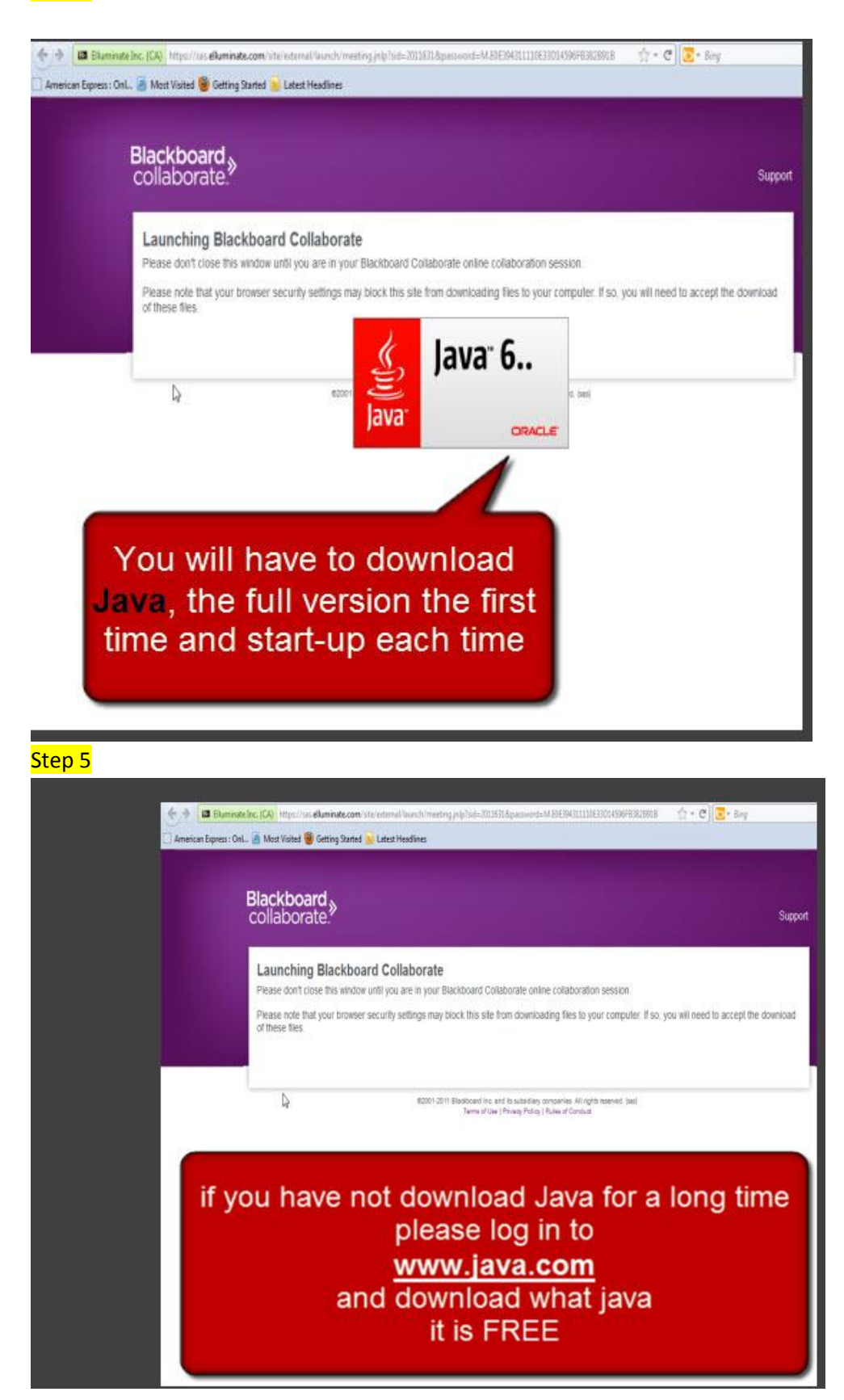

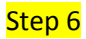

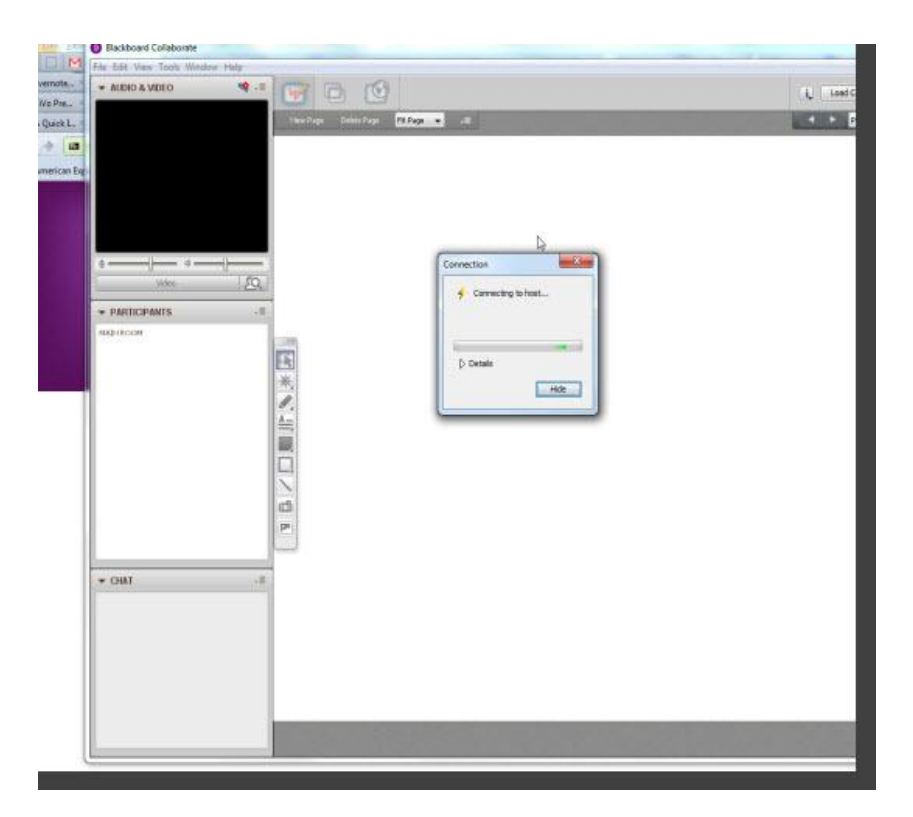

## <mark>Step 7</mark>

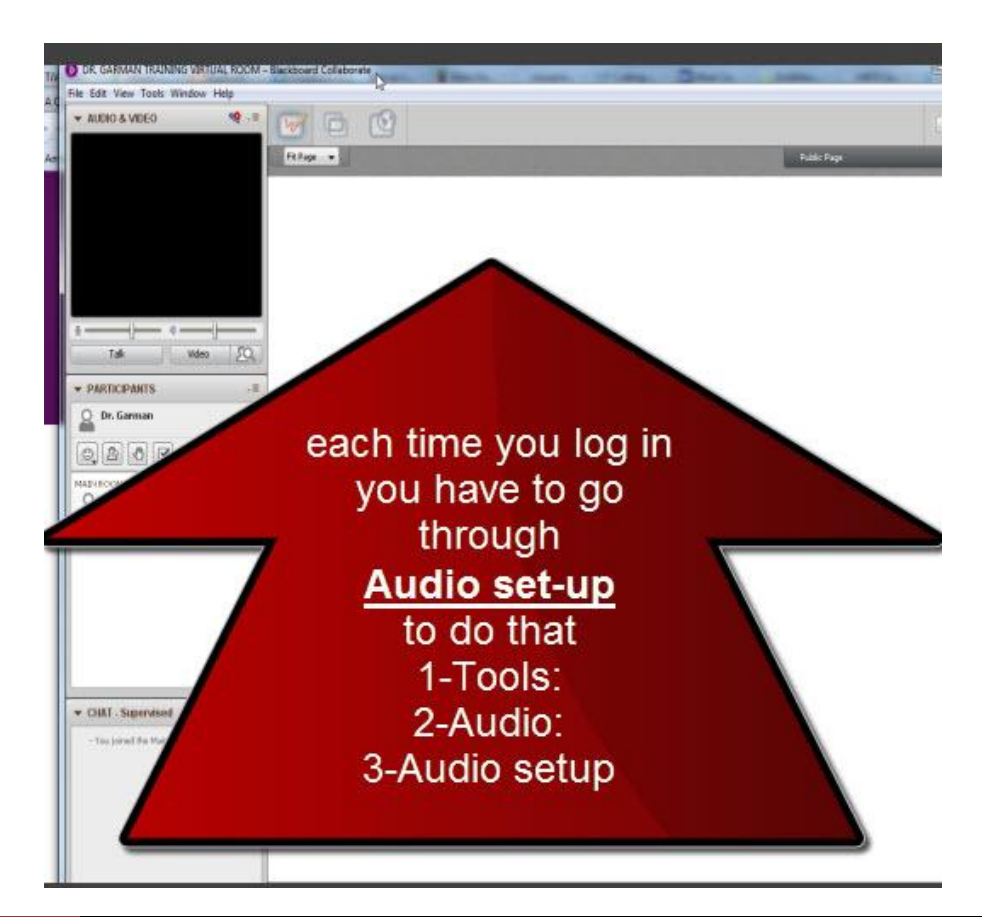

#### <mark>Step 8</mark>

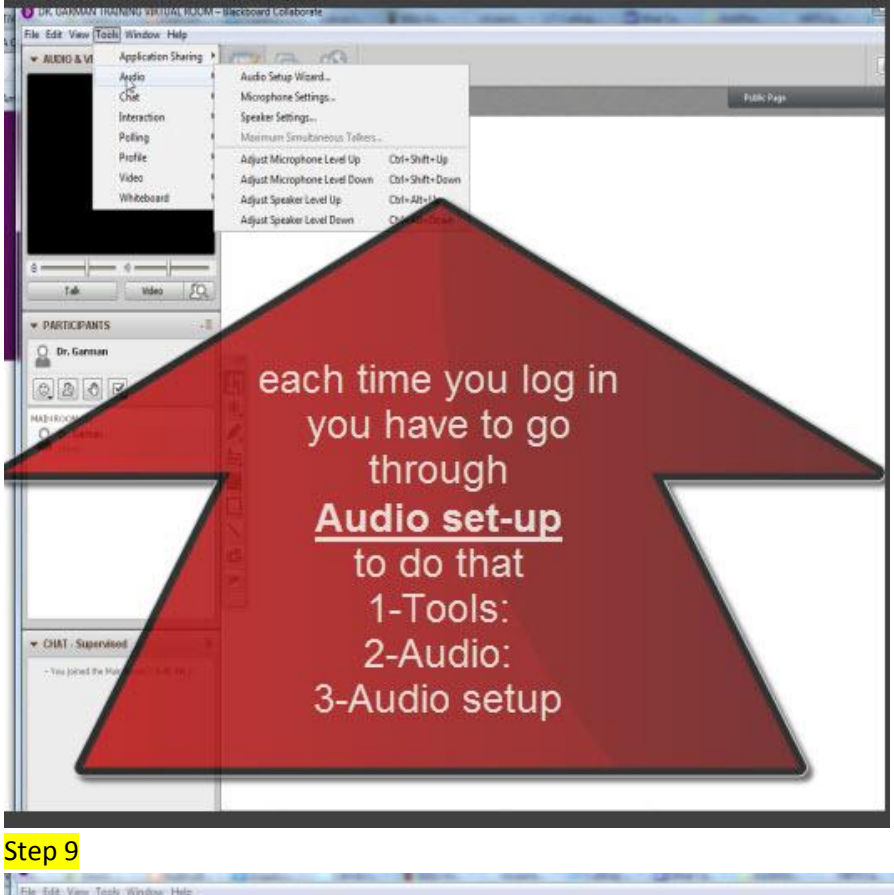

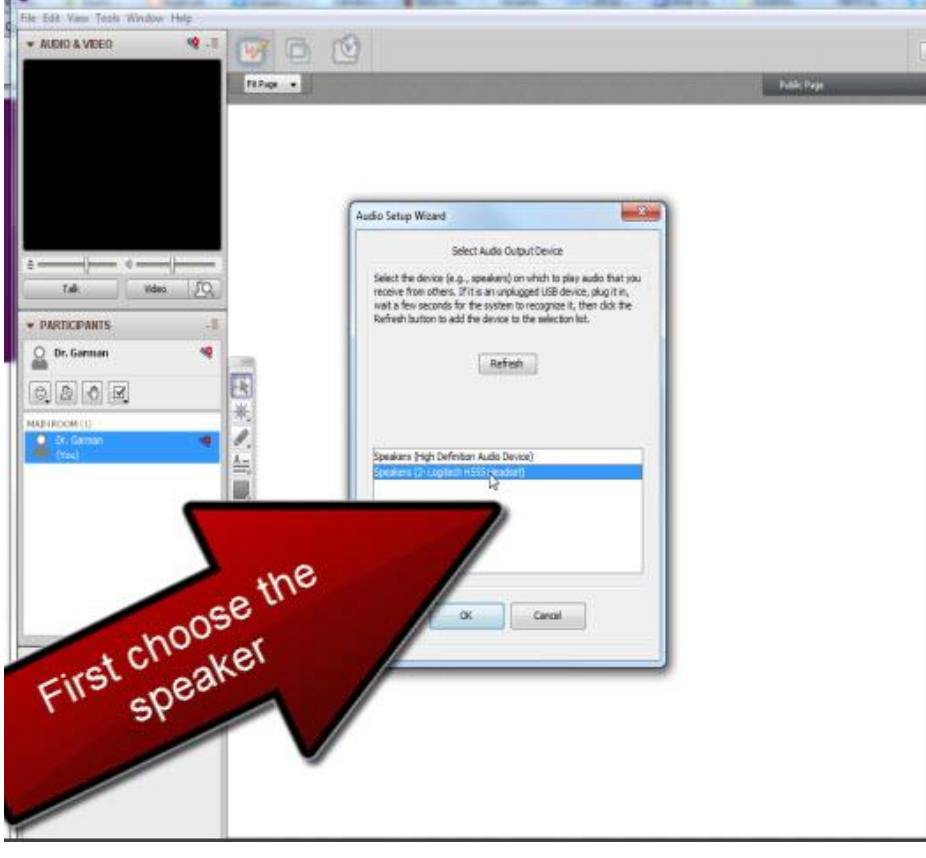

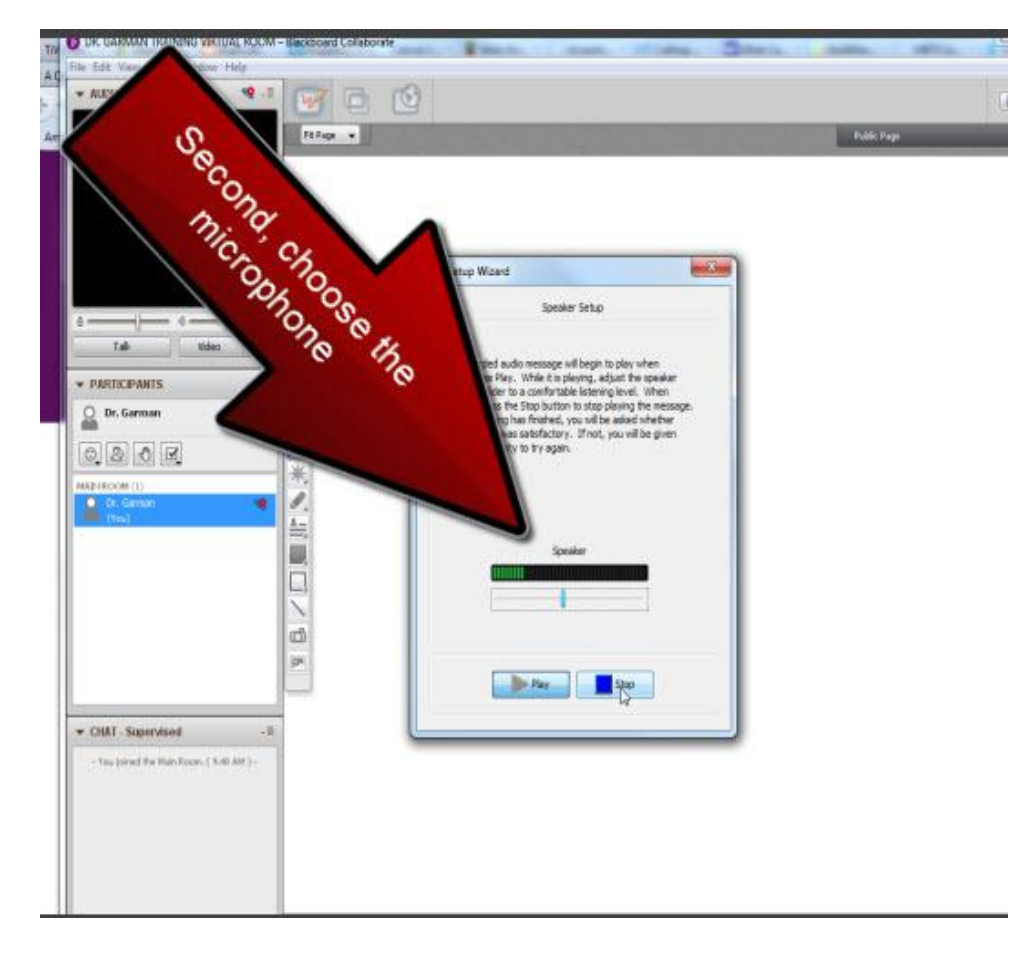

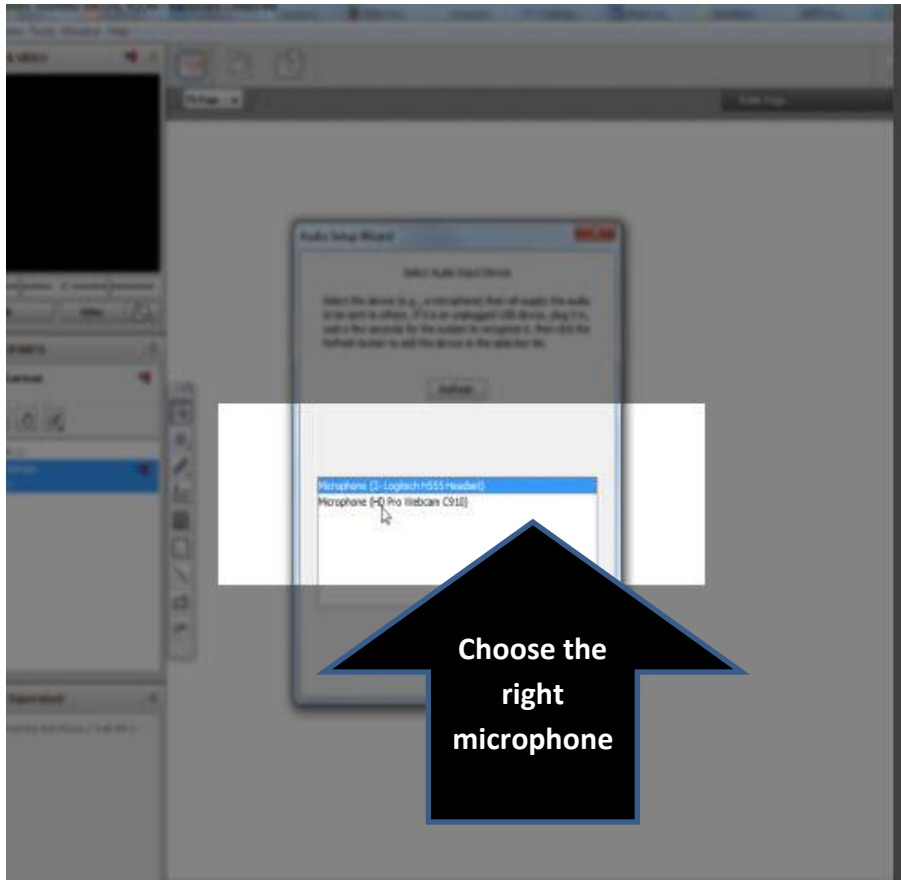

## <mark>Step 10</mark>

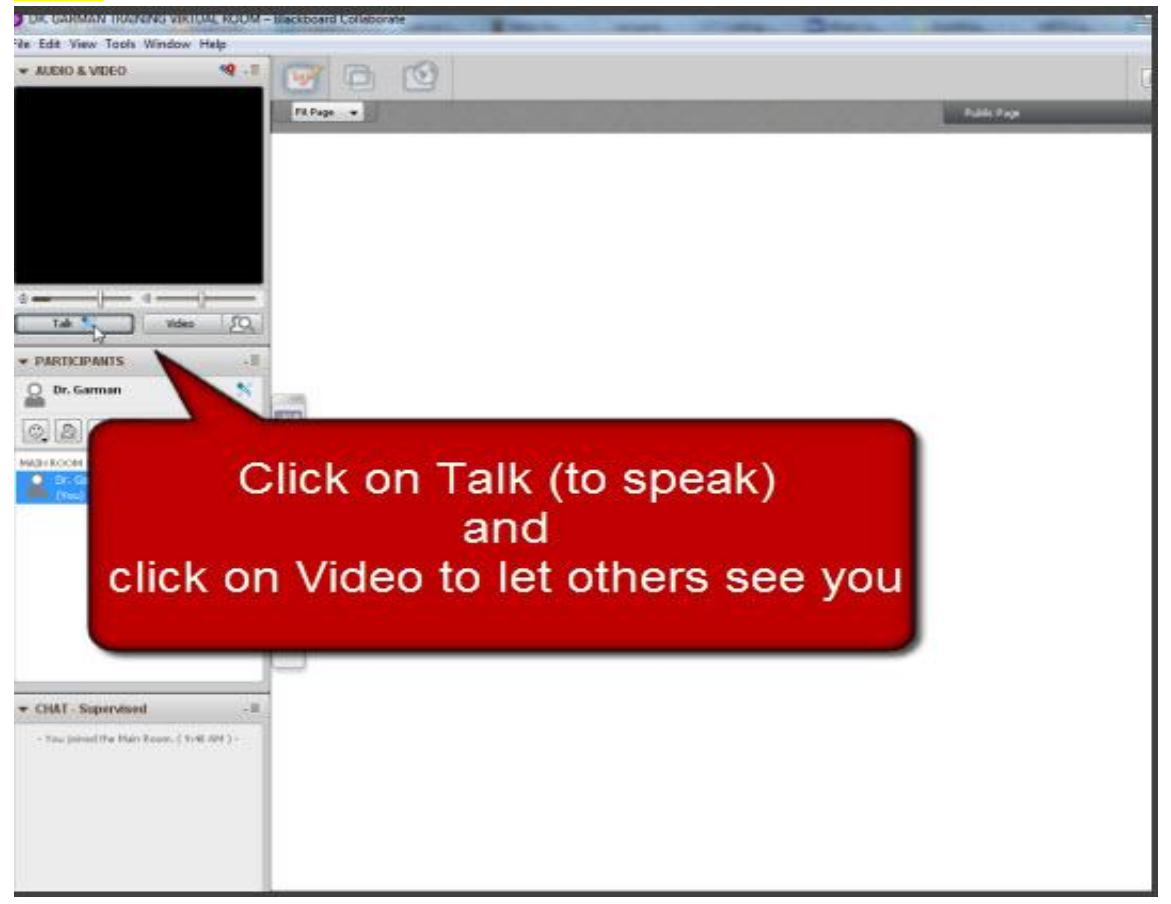

#### Step 11

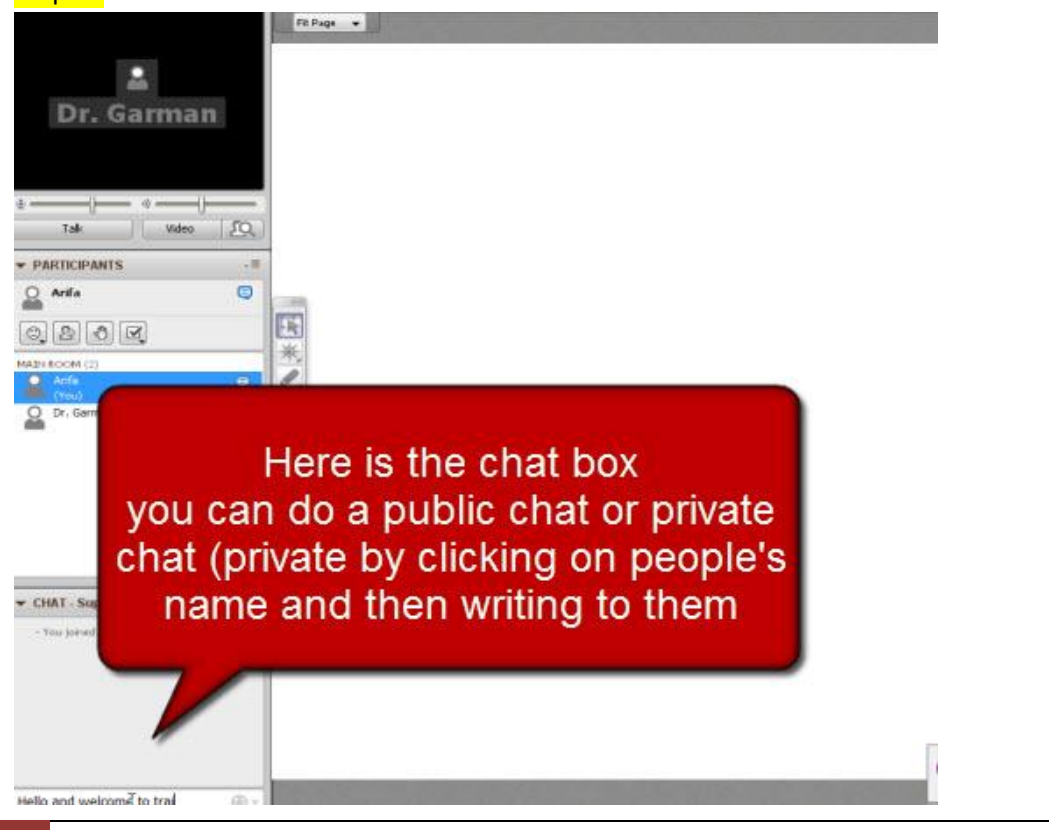

#### Step 12

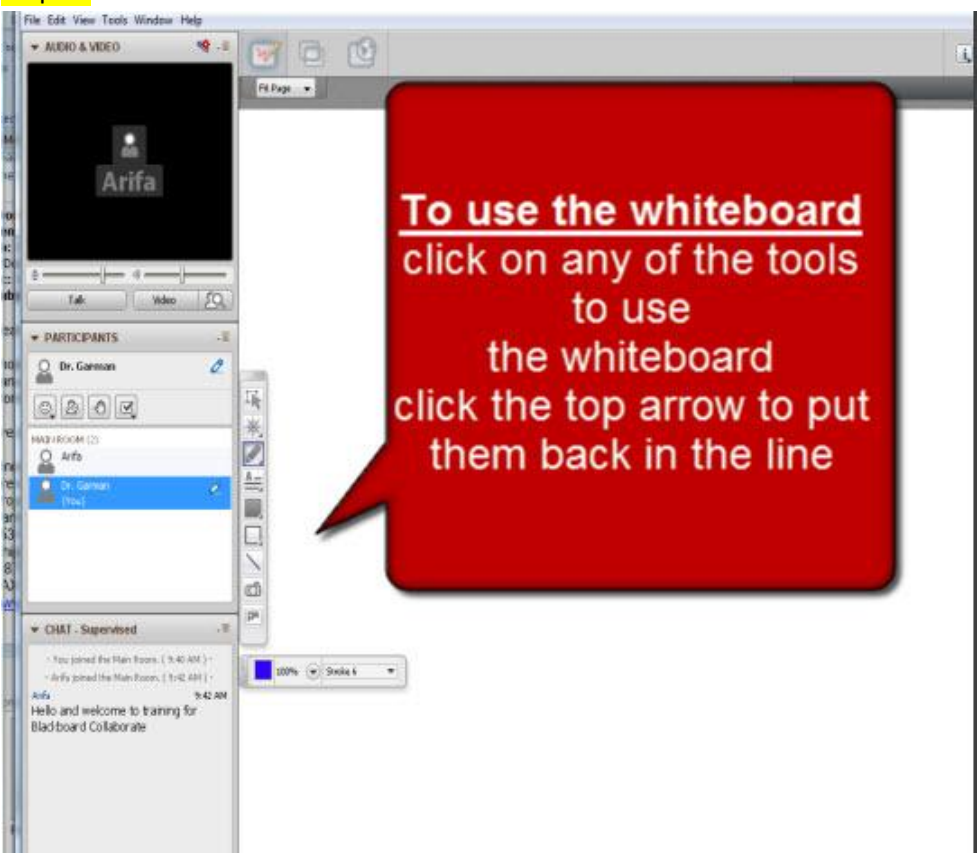

### Step 13

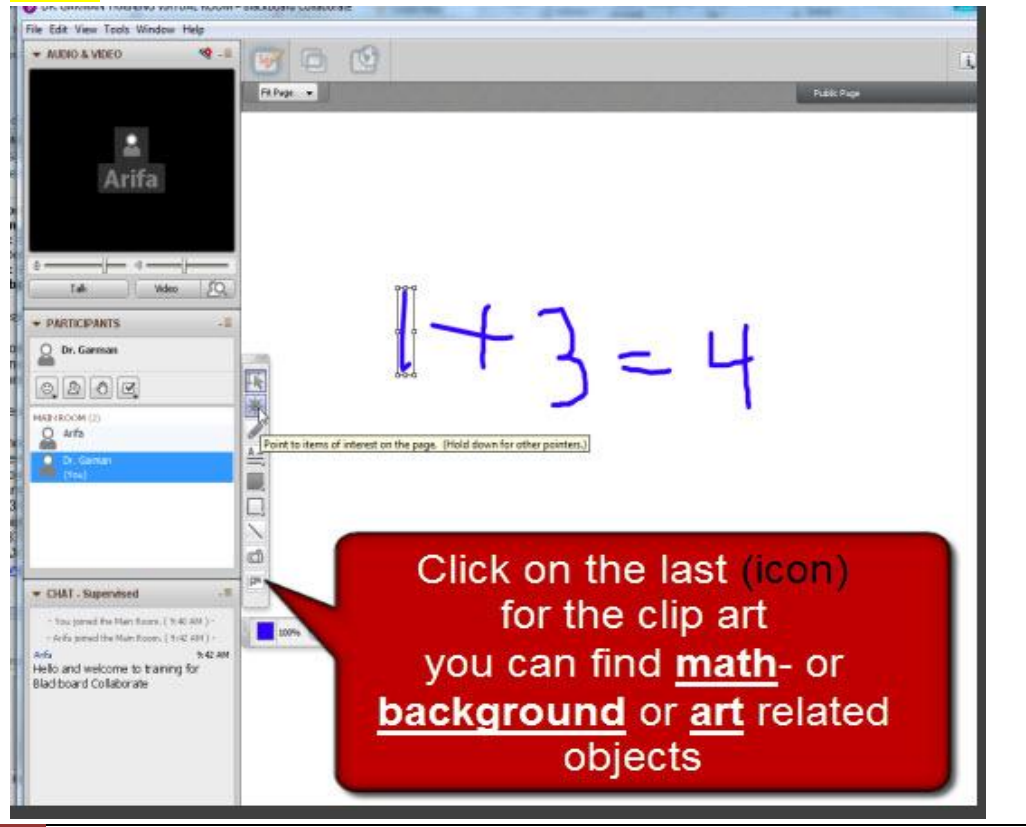

Dr. Arifa Garman

## <mark>Step 14</mark>

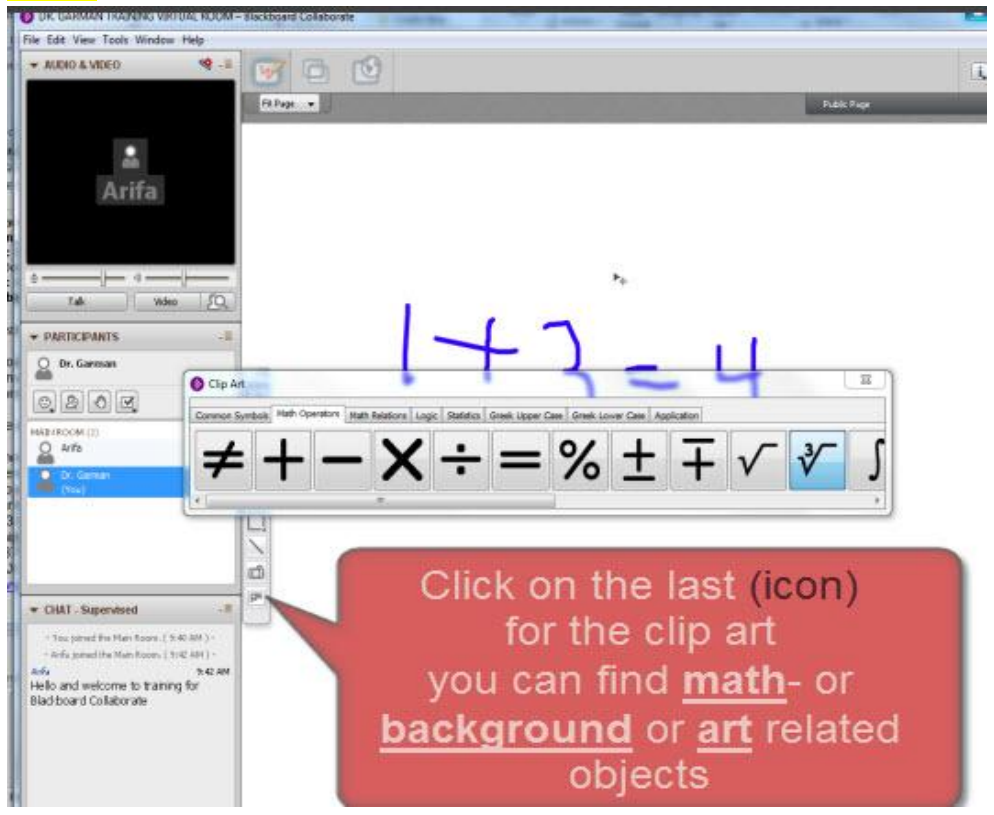

## <mark>Step 15</mark>

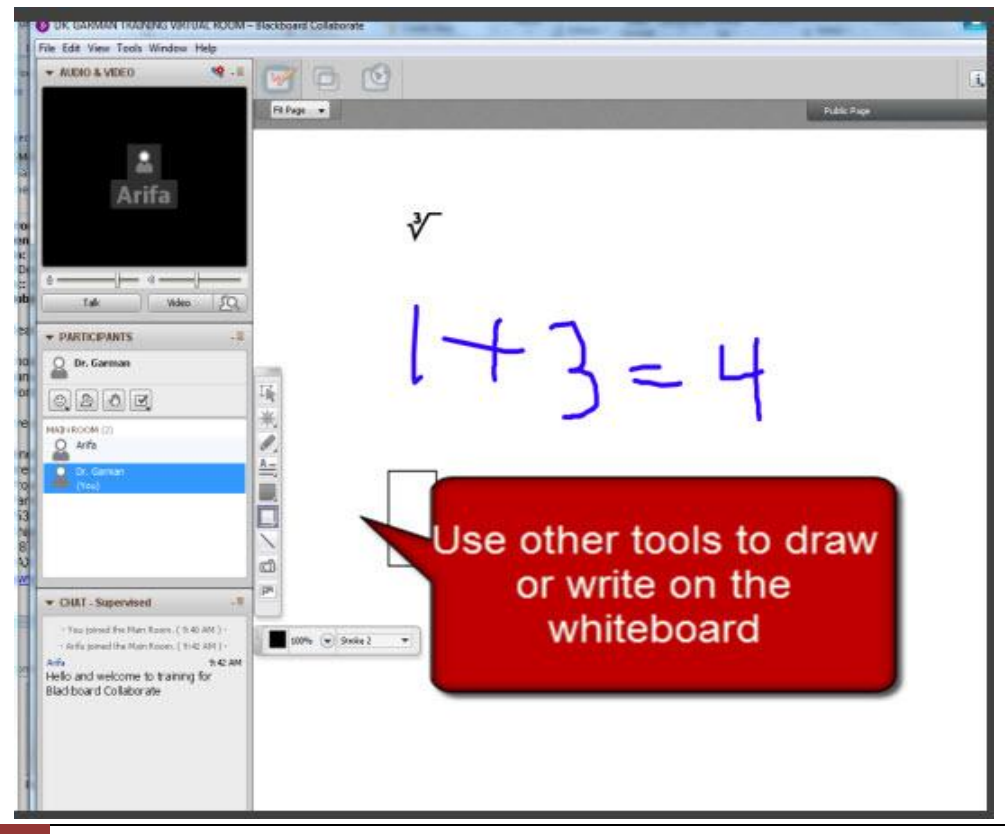

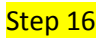

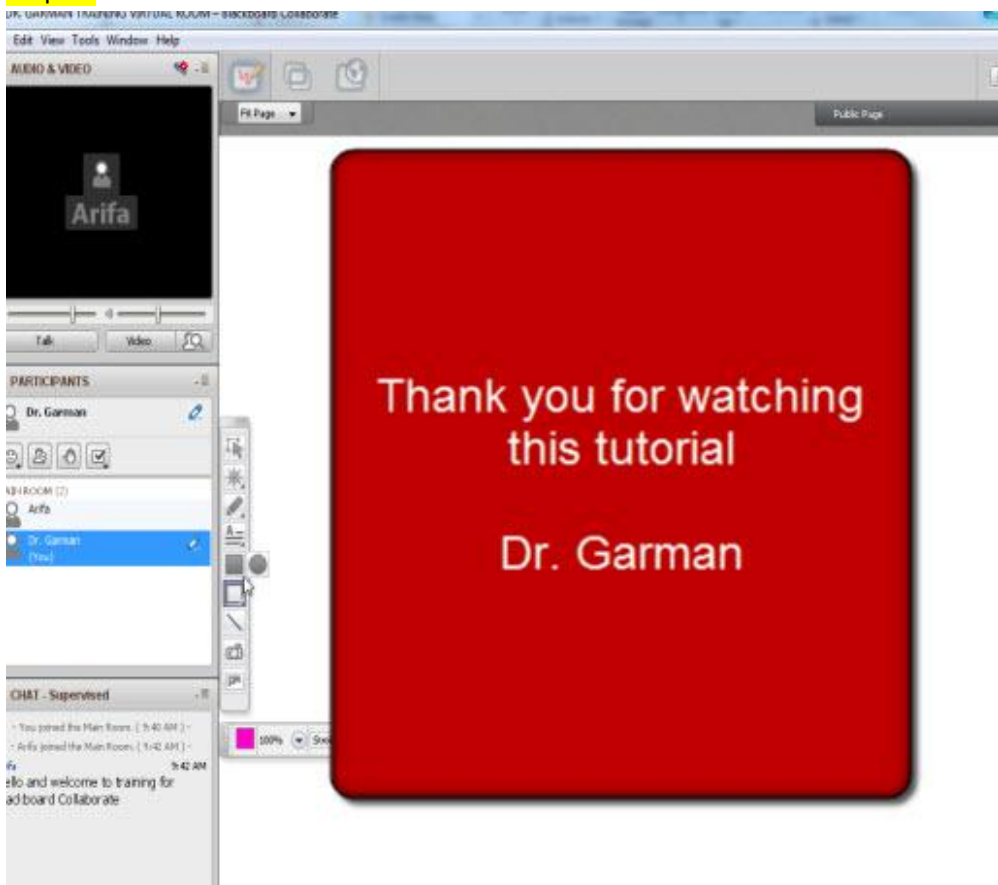